# **Esercizio 11**

- Creare una nuova cartella di lavoro;
- salvare la cartella di lavoro con il nome produzione.xls;
- riprodurre la tabella e il grafico sottostante utilizzando come dati di input per il grafico la tabella proposta:

| anno2002  | n. divani<br>prodotti | n. divani<br>venduti |
|-----------|-----------------------|----------------------|
| gennaio   | 189                   | 197                  |
| febbraio  | 221                   | 165                  |
| marzo     | 175                   | 180                  |
| aprile    | 211                   | 167                  |
| maggio    | 165                   | 168                  |
| giugno    | 111                   | 132                  |
| luglio    | 100                   | 78                   |
| agosto    | 59                    | 25                   |
| settembre | 136                   | 112                  |
| ottobre   | 180                   | 121                  |
| novembre  | 229                   | 250                  |
| dicembre  | 260                   | 323                  |

#### andamento produzione vendite

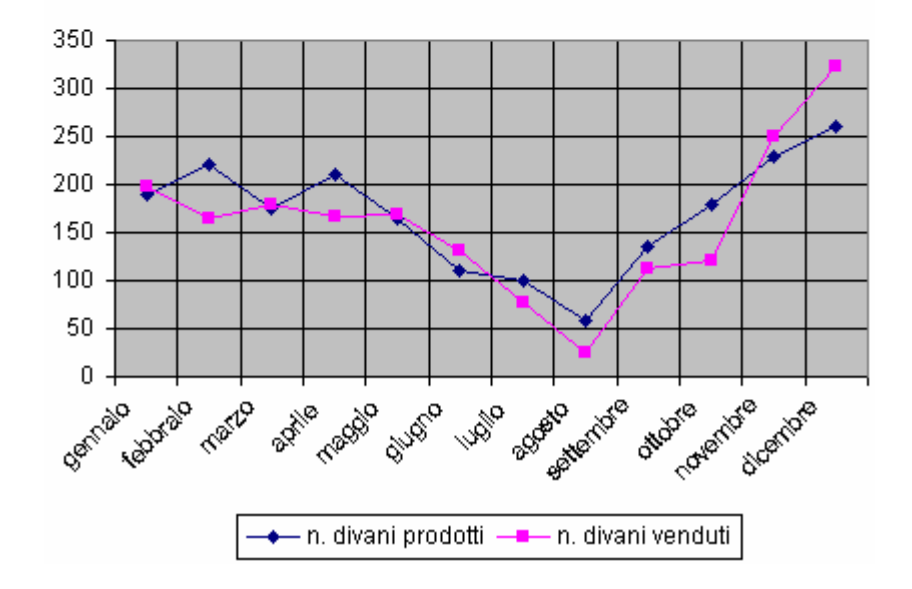

- personalizzare i colori del grafico a proprio piacimento;
- salvare le modifiche apportate al foglio di lavoro e chiudere il file.

# **Esercizio 12**

- Aprire il file classifica.xls;
- salvare la cartella di lavoro con il nome classifica2.xls;
- riprodurre il grafico sottostante utilizzando come dati di input la tabella relativa alla classifica dei salti.

# Classifica

| Atleta  | 1° salto | 2° salto | 3° salto | Salto migliore |
|---------|----------|----------|----------|----------------|
| Bruni   | 8,22     | 7,98     | 7,90     | 8,220          |
| Colombo | 8,00     | 7,86     | 8,15     | 8,150          |
| Verdi   | 7,90     | 8,10     | 8,03     | 8,100          |
| Rossi   | 7,85     | 8,05     | 7,92     | 8,050          |
| Bianchi | 8,00     | 7,92     | 7,70     | 8,000          |
| Neri    | 7,50     | 7,55     | 8,00     | 8,000          |

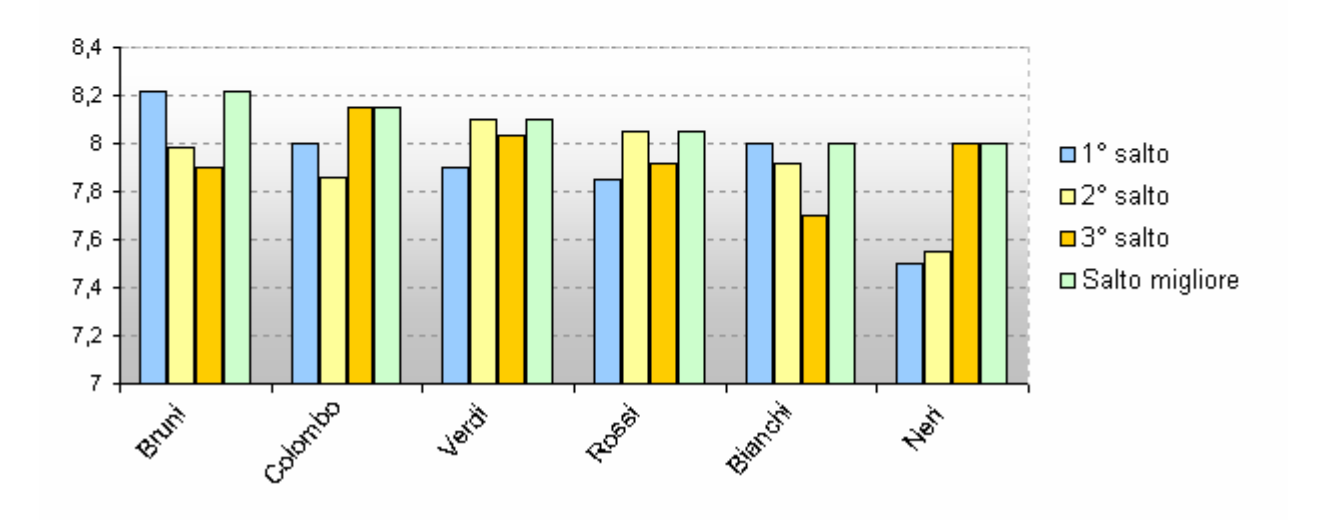

- personalizzare i colori del grafico a proprio piacimento;
- salvare le modifiche apportate al foglio di lavoro e chiudere il file.

# **Esercizio 13**

- Creare una nuova cartella di lavoro;
- salvare la cartella di lavoro con il nome vendite.xls;
- riprodurre la tabella e i grafici sottostanti utilizzando come dati di input per i grafici la tabella proposta
  - o la colonna totali contiene le formule per il calcolo delle vendite per ogni trimestre,
  - o la riga totale contiene le vendite totale di ogni prodotto,
  - o la riga %Vendite contiene la percentuale di vendita di ogni prodotto rispetto al totale.

|           | Vendite |       |          |        |  |  |  |
|-----------|---------|-------|----------|--------|--|--|--|
|           | Valigie | Borse | Ombrelli | Totali |  |  |  |
| I Trim    | 220     | 1.200 | 180      | 1.600  |  |  |  |
| II Trim   | 430     | 1.350 | 170      | 1.950  |  |  |  |
| III Trim  | 780     | 1.420 | 150      | 2.350  |  |  |  |
| IV Trim   | 170     | 1.860 | 210      | 2.240  |  |  |  |
| Totale    | 1.600   | 5.830 | 710      | 8.140  |  |  |  |
| % Vendite | 19,7%   | 71,6% | 8,7%     | 100,0% |  |  |  |

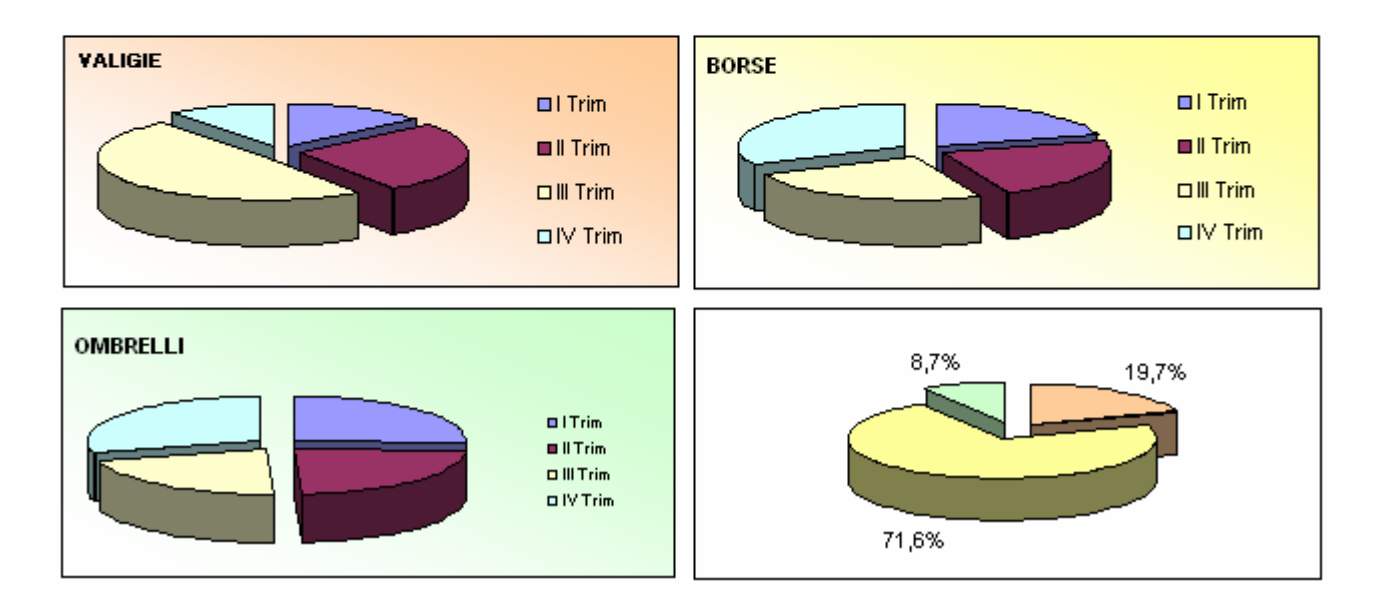

- personalizzare i colori dei grafici a proprio piacimento;
- salvare le modifiche apportate al foglio di lavoro e chiudere il file.